# Creazione e configurazione account Stripe

Visita https://www.stripe.com e premi sul tasto Inizia ora (o Registrati).

Una volta avviata la procedura di registrazione segui le seguenti istruzioni, inserendo i dati relativi alla tua organizzazione.

### 1. Nominativo ed email

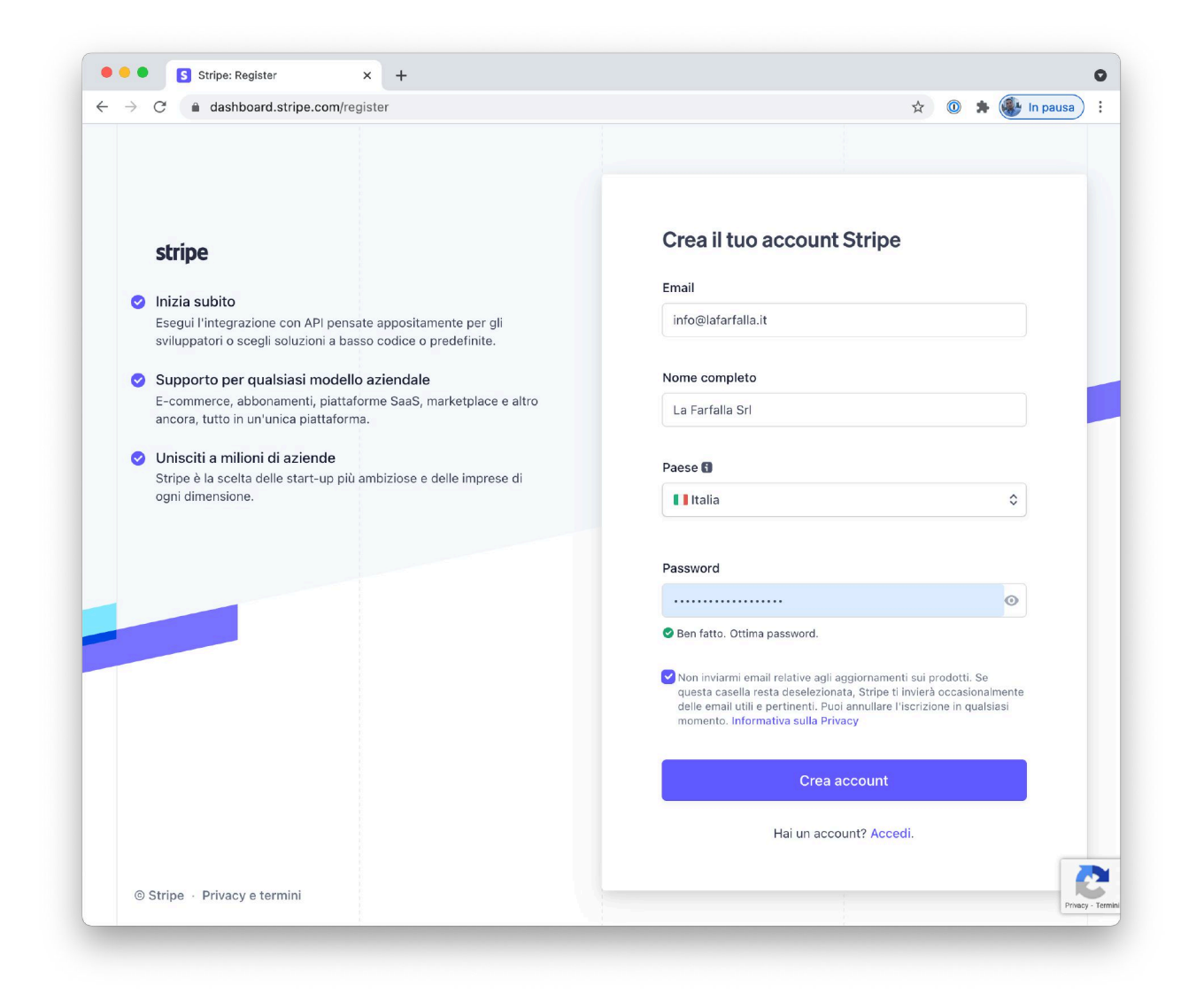

#### 2. Verifica indirizzo email

Controlla la tua casella email e verifica il tuo indirizzo seguendo le istruzioni riportate nel messaggio ricevuto da Stripe.

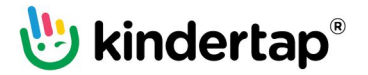

### 3. Attiva il tuo account

Accedi al tuo account Stripe e segui la procedura di attivazione dell'account fornendo i dati richiesti.

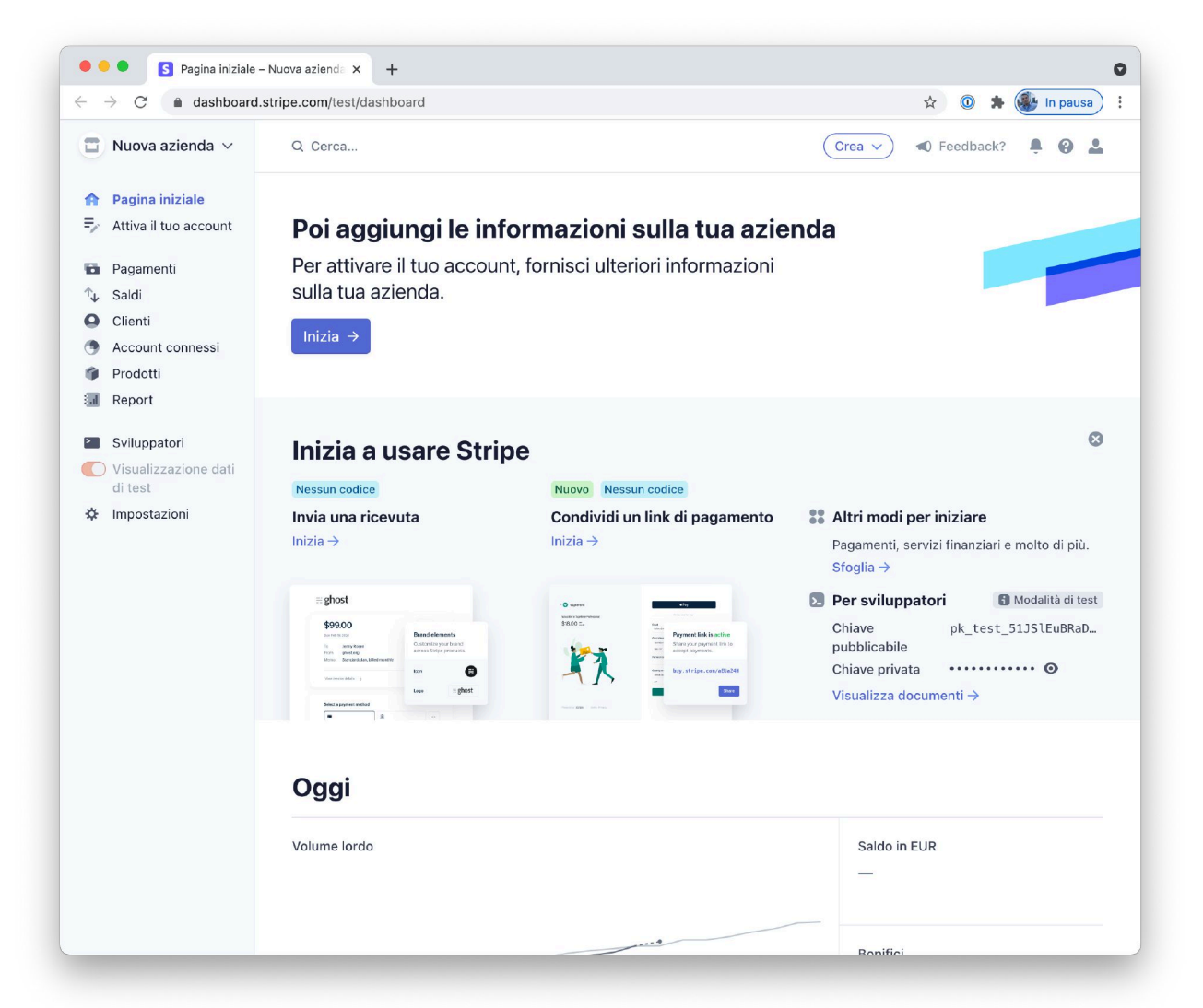

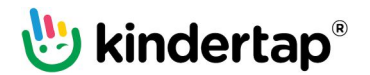

## 4. Segui passo passo la procedura di attivazione

| Attiva il tuo account                                                                                                    |                                                                                                    |                  |
|----------------------------------------------------------------------------------------------------|----------------------------------------------------------------------------------------------------|------------------|
| Struttura dell'azienda<br>Informazioni sull'azienda<br>Dettagli relativi all'evasione degli<br>ordini<br>Dati del servizio clienti<br>Dati bancari | Parlaci della tua attività<br>Le informazioni che Stripe raccoglie in merito alla tua<br>azienda ci alutano a rispettare i requisiti delle autorità di<br>regolamentazione e dei partner finanziari nonché i termini<br>del nostro Contratto di servizio. |                  |
| Autenticazione a due fattori                                                                                                    | Italia                                                                                                    |                  |
| Riepilogo                                                                                                    |                                                                                                    |                  |
|                                                                                                    | Via Roma 2                                                                                                    |                  |
|                                                                                                    | Riga indirizzo 2                                                                                                    |                  |
|                                                                                                    | 20100                                                                                                    |                  |
|                                                                                                    | Milano                                                                                                    |                  |
|                                                                                                    | Milano                                                                                                    |                  |
|                                                                                                    | Tipo di azienda                                                                                                    |                  |
|                                                                                                    | Azienda                                                                                                    |                  |
|                                                                                                    | Struttura dell'azienda                                                                                                    |                  |
|                                                                                                    | Società privata                                                                                                    |                  |
|                                                                                                    | Continua →                                                                                                    |                  |
|                                                                                                    |                                                                                                    |                  |
|                                                                                                    |                                                                                                    |                  |
|                                                                                                    |                                                                                                    |                  |
| <ul> <li>Attiva il tuo account – Nuova a</li> </ul>                                                                                                | × +                                                                                                    |                  |
| → C                                                                                                    | count/onboarding/company                                                                                                    | 😭 💿 🗍 🎆 In pausa |

| Attiva il tuo account                                                                                                    |                                                                                                    |  |
|----------------------------------------------------------------------------------------------------|----------------------------------------------------------------------------------------------------|--|
| Struttura dell'azienda<br>Informazioni sull'azienda<br>Rappresentante aziendale<br>Proprietari dell'azienda<br>Dirigenti aziendali<br>Dettagli relativi all'evasione degli<br>ordini<br>Dati del servizio clienti | Informazioni sull'azienda<br>Fornisci qualche informazione di base sulla tua attività.<br>Ragione sociale<br>La Farfalla Sri<br>Il nome fornito deve corrispondere esattamente al nome<br>associato al tuo identificativo fiscale. |  |
| Dati bancari<br>Autenticazione a due fattori<br>Contributi a Climate<br>Riepilogo                                                                                                    | Numero RI/REA<br>123456                                                                                                    |  |
|                                                                                                    | Partita IVA (P.IVA) Facoltativo<br>IT01234567891                                                                                                    |  |
|                                                                                                    | Operante come Facoltativo                                                                                                    |  |
|                                                                                                    | Indirizzo azienda registrato                                                                                                    |  |
|                                                                                                    | Italia $\diamond$<br>Via Europa 22/B                                                                                                    |  |
|                                                                                                    | Riga indirizzo 2<br>36020                                                                                                    |  |
|                                                                                                    | Dense dad Danama                                                                                                    |  |

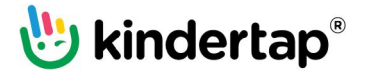

| → C                                                                                                    | ccount/onboarding/company                                                                                                    | 🖈 💿 🗯 🎆 In pausa ) |
|----------------------------------------------------------------------------------------------------|----------------------------------------------------------------------------------------------------|--------------------|
|                                                                                                    |                                                                                                    |                    |
| Attiva il tuo account                                                                                                    |                                                                                                    |                    |
|                                                                                                    | Italia                                                                                                    |                    |
| Struttura dell'azienda                                                                                                    | Via Roma 2                                                                                                    |                    |
| Informazioni sull'azienda                                                                                                    | Rioa indirizzo 2                                                                                                    |                    |
| Rappresentante aziendale<br>Proprietari dell'azienda                                                                                                    | 20100                                                                                                    |                    |
| Dirigenti aziendali                                                                                                    |                                                                                                    |                    |
| Dettagli relativi all'evasione degli<br>ordini                                                                                                    | Milano                                                                                                    |                    |
| Dati del servizio clienti                                                                                                    | Milano                                                                                                    |                    |
| Dati bancari<br>Autenticazione a due fattori                                                                                                    | Telefono azienda                                                                                                    |                    |
| Autenticazione a due fattori<br>Contributi a Climate                                                                                                    | IT 🗘 +39 02 1234 56789                                                                                                    |                    |
| Riepilogo                                                                                                    | C-14-11                                                                                                    |                    |
|                                                                                                    | Servizi ner l'infenzia                                                                                                    |                    |
|                                                                                                    |                                                                                                    |                    |
|                                                                                                    | Sito web aziendale                                                                                                    |                    |
|                                                                                                    | http://www.lafarfalla.it                                                                                                    |                    |
|                                                                                                    |                                                                                                    |                    |
|                                                                                                    |                                                                                                    |                    |
|                                                                                                    |                                                                                                    |                    |
|                                                                                                    |                                                                                                    |                    |
|                                                                                                    | Continua →                                                                                                    |                    |
|                                                                                                    |                                                                                                    |                    |
|                                                                                                    |                                                                                                    |                    |
|                                                                                                    |                                                                                                    |                    |
|                                                                                                    |                                                                                                    |                    |
|                                                                                                    |                                                                                                    |                    |
| Attiva il tuo account – Nuova a                                                                                                    | x +                                                                                                    |                    |
| C A dashboard string com/or                                                                                                    | an unt/on hoarding /representative                                                                                                    |                    |
|                                                                                                    |                                                                                                    |                    |
| Attiva il tuo account                                                                                                    |                                                                                                    |                    |
|                                                                                                    |                                                                                                    |                    |
|                                                                                                    |                                                                                                    |                    |
|                                                                                                    |                                                                                                    |                    |
| Struttura dell'azienda                                                                                                    | Rappresentante aziendale                                                                                                    |                    |
| Struttura dell'azienda<br>Informazioni sull'azienda<br>Rappresentante aziendale                                                                                                    | Rappresentante aziendale<br>Questo account deve essere attivato da un dirigente, da                                                                                                    |                    |
| Struttura dell'azienda<br>Informazioni sull'azienda<br>Rappresentante aziendale<br>Proprietari dell'azienda                                                                                                    | Rappresentante aziendale<br>Questo account deve essere attivato da un dirigente, da<br>un responsabile senior o da una persona che ha una                                                                                                    |                    |
| Struttura dell'azienda<br>Informazioni sull'azienda<br>Rappresentante aziendale<br>Proprietari dell'azienda<br>Dirigenti aziendali                                                                                 | Rappresentante aziendale<br>Questo account deve essere attivato da un dirigente, da<br>un responsabille senior o da una persona che ha una<br>responsabilità significativa nel controllo e nella gestione<br>della tua attività. Se non esi lu, chiedi a della diverce della                      |                    |
| Struttura dell'azienda<br>Informazioni sull'azienda<br>Rappresentante aziendale<br>Proprietari dell'azienda<br>Dirigenti aziendali<br>Dettagli relativi all'evasione degli                                         | Rappresentante aziendale<br>Questo account deve essere attivato da un dirigente, da<br>un responsabille senior o da una persona che ha una<br>responsabilità significativa nel controllo e nella gestione<br>della tua attività. Se non sei tu, chiedi a chi di dovere di<br>compilare il modulo. |                    |
| Struttura dell'azienda<br>Informazioni sull'azienda<br>Rappresentante aziendale<br>Proprietari dell'azienda<br>Dirigenti aziendali<br>Dettagli relativi all'evasione degli<br>ordini<br>Dati del econizio z "azzi" | Rappresentante aziendale<br>Questo account deve essere attivato da un dirigente, da<br>un responsabile senior o da una persona che ha una<br>responsabilità significativa nel controllo e nella gestione<br>della tua attività. Se non sei tu, chiedi a chi di dovere di<br>compilare il modulo.  |                    |

0

Daria

Rossi

Italia Via Milano 123

Indirizzo email info@lafarfalla.it Titolo professionale Legale rappresentante Data di nascita 01 / 01 / 1970 Indirizzo di residenza

Dati bancari Autenticazione a due fattori

Riepilogo

Contributi a Climate

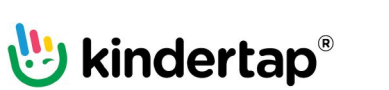

| dashboard.stripe.com/ac                         | countronboarding/representative               |    | Y W 🛪 🐨 in pausa |
|-------------------------------------------------|-----------------------------------------------|----|------------------|
| Attiva il tuo account                           |                                               |    |                  |
|                                                 | Legale rappresentante                         |    |                  |
| Struttura dell'azienda                          | Data di nascita                               |    |                  |
| Rappresentante aziendale                        | 01 / 01 / 1970                                |    |                  |
| Proprietari dell'azienda<br>Dirigenti aziendali | Indirizzo di residenza                        |    |                  |
| Dettagli relativi all'evasione degli<br>ordini  | Italia                                        | \$ |                  |
| Dati del servizio clienti<br>Dati bancari       | Via Milano 123                                |    |                  |
| Autenticazione a due fattori                    | Riga indirizzo 2                              |    |                  |
| Riepilogo                                       | 20100                                         |    |                  |
|                                                 | Milano                                        |    |                  |
|                                                 | Milano                                        | •  |                  |
|                                                 | Numero di telefono                            |    |                  |
|                                                 | IT \$ +39 02123456                            |    |                  |
|                                                 | Percentuale di proprietà dell'azienda         |    |                  |
|                                                 | 100 %                                         |    |                  |
|                                                 | Quale percentuale di questa azienda possiedi? |    |                  |
|                                                 | Continua →                                    |    |                  |
|                                                 |                                               |    |                  |

| Attiva il tuo account – Nuova a                                                                                                    | × +                                                                                                    |                      |
|----------------------------------------------------------------------------------------------------|----------------------------------------------------------------------------------------------------|----------------------|
| → C 🌲 dashboard.stripe.com/a                                                                                                    | ccount/onboarding/owners                                                                                                    | \$<br>🔘 🗯 퉳 In pausa |
| Attiva il tuo account     Struttura dell'azienda     Informazioni sull'azienda                                                                                                    | Proprietari dell'azienda                                                                                                    |                      |
| Struttura dell'azienda<br>Informazioni sull'azienda<br>Rappresentante aziendale<br>Proprietari dell'azienda<br>Dirfigenti aziendali<br>Dettagli relativi all'evasione degli<br>ordini | Le linee guida normative ci impongono di raccogliere<br>informazioni su chiunque possieda una quota rilevante<br>dell'azienda. Ulteriori informazioni.<br>Aggiungi qualsiasi persona física che detenga almeno il 25% di |                      |
| Dati del servizio clienti<br>Dati bancari<br>Autenticazione a due fattori<br>Contributi a Climate<br>Riepilogo                                                                        | La Farfalla Sri           Daria Rossi         ×           info@lafarfalla.it         ×                                                                                                    |                      |
|                                                                                                    | + Aggiungi un altro proprietario                                                                                                    |                      |
|                                                                                                    | Fine, continua →                                                                                                    |                      |
|                                                                                                    |                                                                                                    |                      |
|                                                                                                    |                                                                                                    |                      |
|                                                                                                    |                                                                                                    |                      |
|                                                                                                    |                                                                                                    |                      |

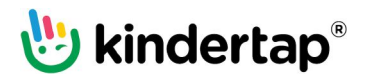

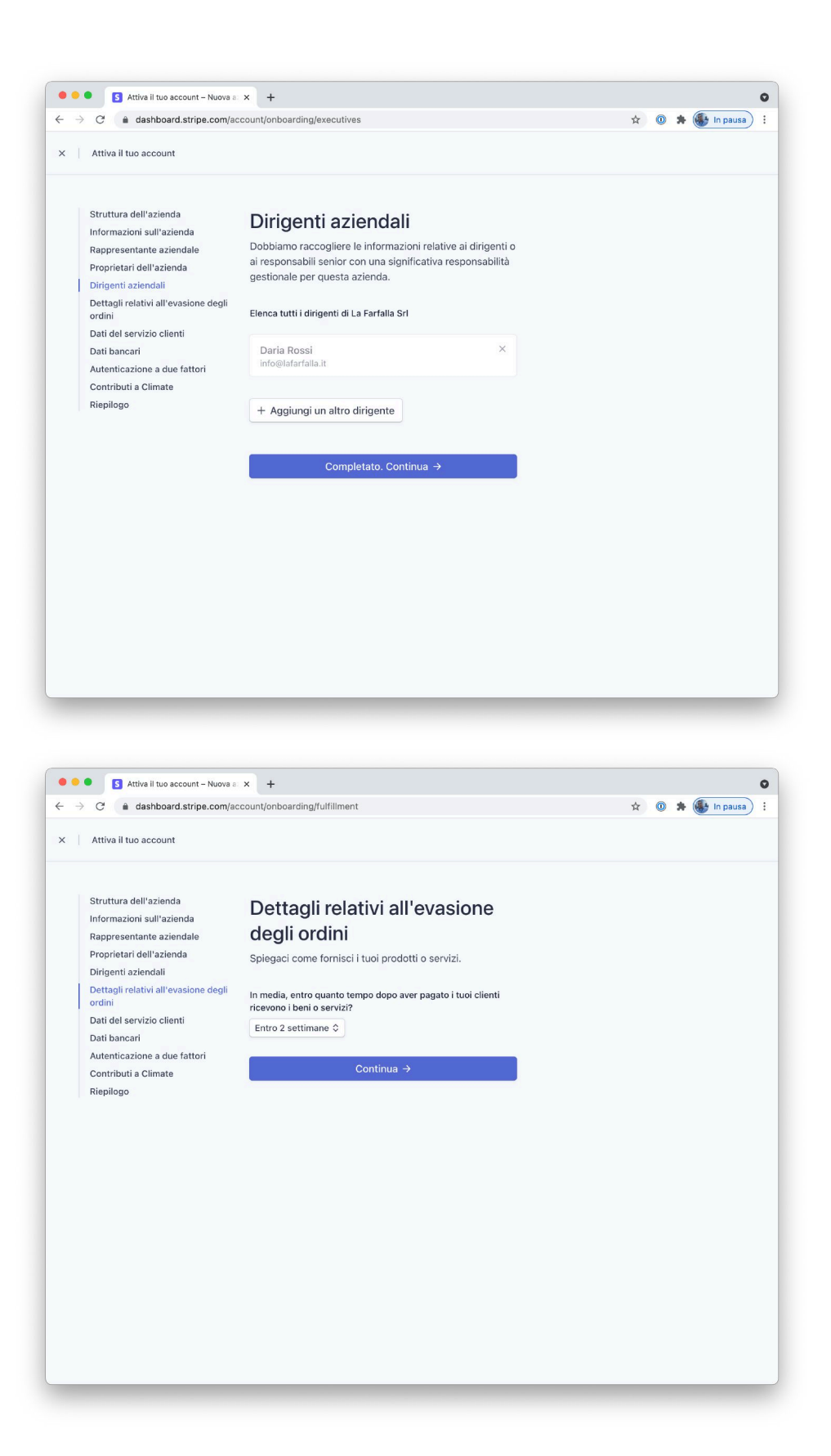

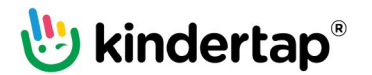

|                                                                                                    | countronboar unig/aupport-details                                                                                                    |  |
|----------------------------------------------------------------------------------------------------|----------------------------------------------------------------------------------------------------|--|
| Attiva il tuo account                                                                                                    |                                                                                                    |  |
| Struttura dell'azienda<br>Informazioni sull'azienda<br>Rappresentante aziendale<br>Proprietari dell'azienda<br>Dirigenti aziendali<br>Dettagli relativi all'evasione degli<br>ordini<br>Dati del servizio clienti<br>Dati bancari<br>Autenticazione a due fattori<br>Contributi a Climate<br>Riepilogo | Dati del servizio clienti         Grazie a queste informazioni i clienti potranno riconoscere la tua attività. Le informazioni sul servizio clienti possono essere visibili su estratti conto del pagamenti, ricevute e conferme di pagamento.         Voce per gli estratti conto         LA-FARFALLA         Voce abbreviata per gli estratti conto         FARFALLA         Numero di telefono dell'assistenza clienti         IT       0 + 39 02 123456 |  |
|                                                                                                    |                                                                                                    |  |

| Attiva il tuo account                                                                                       |                                                                                                    |                          |  |  |
|----------------------------------------------------------------------------------------------------|----------------------------------------------------------------------------------------------------|--------------------------|--|--|
| Struttura dell'azienda<br>Informazioni sull'azienda<br>Rappresentante aziendale<br>Proprietari dell'azienda | Seleziona un conto per i<br>bonifici                                                                                                    | aa al                    |  |  |
| Dirigenti aziendali<br>Dettagli relativi all'evasione degli<br>ordini                                       | tuo conto bancario.                                                                                                    | be ai                    |  |  |
| Dati del servizio clienti                                                                                   | Valuta                                                                                                    |                          |  |  |
| Dati bancari<br>Autenticazione a due fattori<br>Contributi a Climate                                        | EUR - euro                                                                                                    | •                        |  |  |
| Riepilogo                                                                                                   | Paese del conto bancario                                                                                                    |                          |  |  |
|                                                                                                    | Italia                                                                                                    | ٥                        |  |  |
|                                                                                                    | IBAN                                                                                                    |                          |  |  |
|                                                                                                    | IT123456789123456789123456                                                                                                    |                          |  |  |
|                                                                                                    | Conferma IBAN                                                                                                    |                          |  |  |
|                                                                                                    | IT123456789123456789123456                                                                                                    |                          |  |  |
|                                                                                                    | lo, titolare del conto, sono l'unica persona che ha facoltà di autorizzi<br>addebiti. Indicando un conto bancario, autorizzo Stripe a effettuare<br>trasferimenti da e verso questo tale conto tramite il sistema di adde<br>SEPA (Single Euro Paymenta Arao) e confermo di aver letto e di acco<br>il Contratto di servizio, incluso il Mandato di addebito diretto SEPA. | are gli<br>bito<br>ttare |  |  |
|                                                                                                    | Continua →                                                                                                    |                          |  |  |

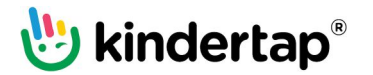

| Attiva il tuo account                                                                                                    |                                                                                                    |                                             |
|----------------------------------------------------------------------------------------------------|----------------------------------------------------------------------------------------------------|---------------------------------------------|
| Allina intel account                                                                                                    |                                                                                                    |                                             |
| Strutturo doll'oziondo                                                                                                    |                                                                                                    |                                             |
| Informazioni sull'azienda                                                                                                    | Autenticazione a due fattori                                                                                                    |                                             |
| Rappresentante aziendale                                                                                                    | Aumenta la sicurezza del tuo account proteggendolo con                                                                                                    |                                             |
| Proprietari dell'azienda                                                                                                    | un numero di telefono o con un'app di autenticazione,                                                                                                    |                                             |
| Dirigenti aziendali                                                                                                    | ottre alla password. E una richiesta di Stripe per<br>assicurare che nessun altro possa accedere al tuo                                                                                                    |                                             |
| Dettagli relativi all'evasione degli                                                                                                    | account.                                                                                                    |                                             |
| Dati del servizio clienti                                                                                                    | Per una maggiore affidabilità ti invitiamo ad abilitare più                                                                                                    |                                             |
| Dati bancari                                                                                                    | forme di autenticazione a due fattori come metodi                                                                                                    |                                             |
| Autenticazione a due fattori                                                                                                    | alternativi.                                                                                                    |                                             |
| Contributi a Climate                                                                                                    | Usa SMS                                                                                                    |                                             |
| Riepilogo                                                                                                    | Usa un'app di autenticazione                                                                                                    |                                             |
|                                                                                                    |                                                                                                    |                                             |
|                                                                                                    | Continua →                                                                                                    |                                             |
|                                                                                                    |                                                                                                    |                                             |
|                                                                                                    |                                                                                                    |                                             |
|                                                                                                    |                                                                                                    |                                             |
|                                                                                                    |                                                                                                    |                                             |
|                                                                                                    |                                                                                                    |                                             |
|                                                                                                    |                                                                                                    |                                             |
|                                                                                                    |                                                                                                    |                                             |
|                                                                                                    |                                                                                                    |                                             |
|                                                                                                    |                                                                                                    |                                             |
|                                                                                                    |                                                                                                    |                                             |
|                                                                                                    |                                                                                                    |                                             |
|                                                                                                    |                                                                                                    |                                             |
|                                                                                                    |                                                                                                    |                                             |
|                                                                                                    |                                                                                                    |                                             |
|                                                                                                    |                                                                                                    |                                             |
|                                                                                                    |                                                                                                    |                                             |
|                                                                                                    |                                                                                                    |                                             |
|                                                                                                    |                                                                                                    |                                             |
|                                                                                                    |                                                                                                    |                                             |
|                                                                                                    |                                                                                                    |                                             |
|                                                                                                    |                                                                                                    |                                             |
|                                                                                                    |                                                                                                    |                                             |
|                                                                                                    |                                                                                                    |                                             |
| Attiva il tuo account – Nuova s                                                                                                    | 7.4                                                                                                    |                                             |
| <ul> <li>Attiva il tuo account – Nuova a</li> </ul>                                                                                                    | x +                                                                                                    |                                             |
| <ul> <li>Attiva il tuo account - Nuova a</li> <li>C â dashboard.stripe.com/ac</li> </ul>                                                                                                    | × +<br>.count/onboarding/2fa                                                                                                    | 🗴 💿 🗱 퉳 in pausa                            |
| <ul> <li>Attiva il tuo account – Nuova a</li> <li>C (à dashboard.stripe.com/ac</li> </ul>                                                                                                    | × +<br>ccount/onboarding/2fa                                                                                                    | 🖈 🕡 🌲 🍓 In pausa                            |
| Attiva ii tuo account - Nuova a     C                                                                                                    | × +<br>ccount/onboarding/2fa                                                                                                    | 🖈 🕡 🌲 🍓 In pausa                            |
| S Attiva il tuo account - Nuova a     C a dashboard.stripe.com/ac     Attiva il tuo account                                                                                                    | x +<br>ccount/onboarding/2fa                                                                                                    | 🖈 🛈 🌲 🄀 In pausa                            |
| S Attiva il tuo account – Nuova a     C a dashboard.stripe.com/ac     Attiva il tuo account     Struttura dell'azienda                                                                                                    | x +<br>.ccunt/onboarding/2fa                                                                                                    | 🖈 💿 🆈 🀠 In pausa                            |
| S Attiva II tuo account - Nuova I     C                                                                                                    | × +<br>ccount/onboarding/2fa<br>Autenticazione a due fattori                                                                                                    | 🖈 🕡 🇯 🄀 In pausa                            |
| S Attiva II tuo account - Nuova a     C a dashboard stripe.com/ac     Attiva II tuo account     Struttura dell'azienda     Informazioni sull'azienda     Rappresentante aziendale                                                                                                    | × +<br>ccount/onboarding/2fa<br>Autenticazione a due fattori<br>Aumenta la sicurezza del tuo account proteggendolo con                                                                                                    | 🗴 🔘 🛪 🄀 In pausa                            |
| S Attiva il tuo account – Nuova a     C                                                                                                    | x +<br>ccount/onboarding/2fa<br>Autenticazione a due fattori<br>Aumenta la sicurezza del tuo account proteggendolo con<br>un numero di telefono o con un'app di autenticazione,                                                                                                    | 🖈 💿 🌟 🚯 In pausa                            |
| Attiva il tuo account - Nuova a     C                                                                                                    | x + ccount/onboarding/2fa  Autenticazione a due fattori Aumenta la sicurezza del tuo account proteggendolo con un numero di telefono o con un'app di autenticazione, oltre alla password. È una richiesta di Stripe per                                                                                                    | 🖈 🔘 🌲 🄀 In pausa                            |
| Attiva II tuo account - Nuova a     C                                                                                                    | x +<br>count/onboarding/2fa Autenticazione a due fattori<br>un numero di telefono o con un'app di autenticazione,<br>oltre alla password. È una richiesta di Stripe per<br>assicurare che nessun altro possa accedere al tuo                                                                                                    | 🖈 🕡 🌲 🄀 In pausa                            |
| Athys II tuo account - Nuova a     C     Athys II tuo account - Nuova a     C     Athys II tuo account     Athys II tuo account     Struttura dell'azienda     Informazioni sull'azienda     Proprietari dell'azienda     Dirigenti aziendali     Dettagli relativi all'evasione degli     ordini                                                                                                    | x +<br>ccount/onbearding/2fa<br>Autenticazione a due fattori<br>Aumenta la sicurezza del tuo account proteggendolo con<br>un numero di telefono o con un'app di autenticazione,<br>oltre alla password. È una richiesta di Stripe per<br>assicurare che nessun altro possa accedere al tuo<br>account.                                                                                                    | 🖈 🔘 🛪 🚯 In pausa                            |
| Ativa il tuo account – Nuova a     C     Ativa il tuo account – Nuova a     C     Ativa il tuo account     Attiva il tuo account     Struttura dell'azienda     Informazioni sull'azienda     Proprietari dell'azienda     Drigent aziendali     Dettagli relativi all'evasione degli     ordini     Dettagli relativi all'evasione degli                                                                                                    | x +<br>ccount/onboarding/2fa<br>Autenticazione a due fattori<br>Aumenta la sicurezza del tuo account proteggendolo con<br>un numero di telefono o con un'app di autenticazione,<br>oltre alla password. È una richiesta di Stripe per<br>assicurare che nessun altro possa accedere al tuo<br>account.                                                                                                    | 🗴 💿 🆈 🐠 In pausa                            |
| Attiva il tuo account - Nuova a     C     Attiva il tuo account - Nuova a     C     Attiva il tuo account     Struttura dell'azienda     Informazioni sull'azienda     Rappresentante aziendale     Proprietari dell'azienda     Dirigenti aziendali     Dettagli relativi all'evasione degli     ordini     Datt del servizio clienti                                                                                                    | x +<br>count/onboarding/2fa<br>Autenticazione a due fattori<br>Autenta la sicurezza del tuo account proteggendolo con<br>un numero di telefono o con un'app di autenticazione,<br>oltre alla password. È una richiesta di Stripe per<br>assicurare che nessun altro possa accedere al tuo<br>account.<br>Per una maggiore affidabilità ti invitiamo ad abilitare più                                                                                                    | 🖈 🕡 🌟 🄀 In pausa                            |
| Ativa II tuo account - Nuova a     C     Ativa II tuo account - Nuova a     C     Ativa II tuo account     Struttura dell'azienda     Informazioni sull'azienda     Proprietari dell'azienda     Dirigenti aziendali     Dettagli relativi all'evasione degli     ordini     Dati del servizio clienti     Dati bancari                                                                                                    | x +<br>ccount/onboarding/2fa<br>Autenticazione a due fattori<br>Aumenta la sicurezza del tuo account proteggendolo con<br>un numero di telefono o con un'app di autenticazione,<br>oltre alla password. È una richiesta di Stripe per<br>assicurare che nessun altro possa accedere al tuo<br>account.<br>Per una maggiore affidabilità ti invitiamo ad abilitare più<br>forme di autenticazione a due fattori come metodi                                                                                                    | 🗴 🕡 🗱 🥵 In pausa                            |
| Athya ii tuo account - Nuova a     C     Athya ii tuo account - Nuova a     C     Athya ii tuo account     Athya ii tuo account     Struttura dell'azienda     Informazioni sull'azienda     Rappresentante aziendale     Proprietari dell'azienda     Dirigenti aziendali     Dettagli relativi all'evasione degli     ordini     Dati del servizio clienti     Dati bancari     Autenticazione a due fattori                                                                                                    | x +<br>ccount/onboarding/2fa<br>Autenticazione a due fattori<br>Aumenta la sicurezza del tuo account proteggendolo con<br>un numero di telefono o con un'app di autenticazione,<br>oltre alla password. È una richiesta di Stripe per<br>assicurare che nessun altro possa accedere al tuo<br>ascount.<br>Per una maggiore affidabilità ti invitiamo ad abilitare più<br>forme di autenticazione a due fattori come metodi<br>alternativi.                                                                                                    | 🖈 💽 🖈 <page-header> in pausa</page-header>  |
| Ativa il tuo account – Nuova a     C     Ativa il tuo account – Nuova a     C     Ativa il tuo account     Attiva il tuo account     Attiva il tuo account     Struttura dell'azienda     Informazioni sull'azienda     Proprietari dell'azienda     Dirigenti aziendali     Dettagli relativi all'evasione degli     ordini     Datt del servizio clienti     Dati bancari     Autenticazione a due fattori     Contributi a Climate                                                                                                    | × + ccount/onboarding/2fa  Aurenta la sicurezza del tuo account proteggendolo con un numero di telefono o cun'app di autenticazione, oltre alla password. È una richiesta di Stripe per assicurare che nessun altro possa accedere al tuo account.  Per una maggiore affidabilità ti invitiamo ad abilitare più forme di autenticazione a due fattori come metodi alternativi.      S MS                                                                                                    | 🖈 🕡 🖈 🐠 In pausa                            |
| Attiva il tuo account - Nuova a     C                                                                                                    | x       +         ccount/onboarding/2fa         Autenticazione a due fattori         Aumenta la sicurezza del tuo account proteggendolo con un numero di telefono o con un'app di autenticazione, oltre alla password. È una richiesta di Stripe per assicurare che nessun altro possa accedere al tuo account.         Per una maggiore affidabilità ti invitiamo ad abilitare più forme di autenticazione a due fattori come metodi alternativi.         rest                                                                                                    | 🖈 💿 🖈 <page-header> 🕢 n pausa</page-header> |
| Attiva il tuo account – Nuova a     C     Attiva il tuo account – Nuova a     C     Attiva il tuo account     Attiva il tuo account     Struttura dell'azienda     Informazioni sull'azienda     Rappresentante aziendale     Proprietari dell'azienda     Dirigenti aziendali     Dettagli relativi all'evasione degli     ordini     Dati del servizio clienti     Dati del servizio clienti     Dati | x       +         ccount/onboarding/2fa         Autenticazione a clue fattori         Aumenta la sicurezza del tuo account proteggendolo con un numero di telefono o con un'app di autenticazione, oltre alle password. È una richiesta di Stripe per assicurare che nessun altro possa accedere al tuo account.         Per una maggiore affidabilità ti invitiamo ad abilitare più forme di autenticazione a due fattori come metodi alternativi.         Imaggiore affidabilità ti invitiamo ad abilitare più forme di autenticazione a due fattori come metodi alternativi.         Imaggiore affidabilità ti invitiamo ad abilitare più forme di autenticazione a due fattori come metodi alternativi. | 🖈 🛈 🖈 🅀 In pausa                            |
| Attiva il tuo account - Nuova a     C     Attiva il tuo account - Nuova a     C     Attiva il tuo account     Attiva il tuo account     Struttura dell'azienda     Informazioni sull'azienda     Rappresentante aziendale     Proprietari dell'azienda     Dirigenti aziendali     Dettagli relativi all'evasione degli     ordini     Dati del servizio clienti     Dati bancari     Autenticazione a due fattori     Contributi a Climate     Riepilogo                                                                                                    | x       +         ccount/onboarding/2fa         Autenticazione a due fattori         Aumenta la sicurezza del tuo account proteggendolo con un numero di telefono o con un'app di autenticazione, oltre alla password. È una richiesta di Stripe per assicurare che nessun altro possa accedere al tuo account.         Per una maggiore affidabilità ti invitiamo ad abilitare più forme di autenticazione a due fattori come metodi alternativi.            stMs          Aggiungi altre modalità Esecttative                                                                                                    | 🖈 🕡 🖈 <page-header> 🕢 pausa</page-header>   |
| Attiva II tuo account - Nuova a     C      Attiva II tuo account - Nuova a     C     Attiva II tuo account     Attiva II tuo account     Struttura dell'azienda     Informazioni sull'azienda     Rappresentante aziendale     Proprietari dell'azienda     Dirigenti aziendali     Dettagli relativi all'evasione degli     ordini     Dati del servizio clienti     Dati bancari     Autenticazione a due fattori     Contributi a Climate     Riepilogo                                                                                                    | x       +         count/onbearding/2fa    Autenticazione a clue fattori Aumenta la sicurezza del tuo account proteggendolo con un'app di autenticazione, ofi telefono o con un'app di autenticazione, ofi unumero di telefono o con un'app di autenticazione, otro alla password. E una richiesta di Stripe per assicurare che nessun altro possa accedere al tuo account. Per una maggiore affidabilità ti invitiamo ad abilitare più forme di autenticazione a due fattori come metodi alemativi. Imagiungi altre modalità Facoitativo                                                                                                    | 🗙 🕡 \Bbbk 🌺 In pausa                        |
| Attiva il tuo account - Nuova a     C     Attiva il tuo account - Nuova a     C     Attiva il tuo account     Attiva il tuo account     Struttura dell'azienda     Informazioni sull'azienda     Dirigenti aziendali     Dettagli relativi all'evasione degli     ordini     Dati del sevizio clienti     Dati bancari     Autenticazione a due fattori     Contributi a Climate     Riepilogo                                                                                                    | x +<br>ccount/onboarding/2fa<br>Autenticazione a due fattori<br>Aumenta la sicurezza del tuo account proteggendolo con<br>un numero di telefono o con un'app di autenticazione,<br>otre alla password. È una richiesta di Stripe per<br>ascicurare che nessun altro possa accedere al tuo<br>account.<br>Per una maggiore affidabilità ti invitiamo ad abilitare più forme di autenticazione a due fattori come metodi<br>alternativi.<br>Magjungi altre modalità Facettativo<br>Continua →                                                                                                    | 🖈 🕡 🖈 <page-header> in pausa</page-header>  |
| Attiva il tuo account – Nuova a     C                                                                                                    | x +<br>count/onboarding/2fa<br>Autent la sicurezza del tuo account proteggendolo con<br>un numero di telefono o con un'app di autenticazione,<br>oitre alla password. È una richiesta di Stripe per<br>ascurare che nessun altro possa accedere al tuo<br>account.<br>Per una maggiore affidabilità ti invitiamo ad abilitare più<br>forme di autenticazione a due fattori come metodi<br>alternativi.<br>e stas<br>Aggiungi altre modalità Escutativo<br>Continua →                                                                                                    | 🖈 💿 🖈 🐠 In pausa                            |
| Attiva il tuo account - Nuova a     C                                                                                                    | x + count/onboarding/2fs  Autenticazione a due fattori  Aumenta la sicurezza del tuo account proteggendolo con un numero di telefono o con un'apo fi autenticazione, oltre alla password. È una richiesta di Stripe per ascicurare che nessun altro possa accedere al tuo account.  Per una maggiore affidabilità ti invitiamo ad abilitare più forme di autenticazione a due fattori come metodi alternativi.  Magiungi altre modalità Teacitative  Continua →                                                                                                    | 🖈 💽 🖈 <page-header> in pausa</page-header>  |
| Attiva il tuo account – Nuova a     C     Attiva il tuo account – Nuova a     C     Attiva il tuo account     Attiva il tuo account     Struttura dell'azienda     Informazioni sull'azienda     Rappresentante aziendale     Proprietari dell'azienda     Dirigenti aziendali     Dettagli relativi all'evasione degli     ordini     Dati del servizio clienti     Dati del servizio clienti     Dati del servizio clienti     Dati del servizio clienti     Contributi a Climate     Riepilogo                                                                                                    | x + count/onboarding/2fa  Autenticazione a clue fattori  Aurenta la sicurezza del tuo account proteggendolo con un numero di telefono o con un'app di autenticazione, oltre alla password. È una richiesta di Stripe per assicurare che nessun altro possa accedere al tuo account.  Per una maggiore affidabilità ti invitiamo ad abilitare più forme di autenticazione a due fattori come metodi alternativi.   Magiungi altre modalità Facoitativo  Continua →                                                                                                    | x 💿 🖈 <page-header></page-header>           |
| Attiva il tuo account - Nuova a     C     Attiva il tuo account - Nuova a     C     Attiva il tuo account     Attiva il tuo account     Struttura dell'azienda     Informazioni sull'azienda     Rappresentante aziendale     Proprietari dell'azienda     Dirigenti aziendali     Dettagli relativi all'evasione degli     ordini     Dati del servizio clienti     Dati bancari     Autenticazione a due fattori     Contributi a Climate     Riepilogo                                                                                                    | x +<br>count/onboarding/2fa<br>Autenticazione a due fattori<br>Aumenta la sicurezza del tuo account proteggendolo con un numero di telefono o con un'app di autenticazione, obtre alla password. È una richiesta di Stripe per assicurare che nessun altro possa accedere al tuo account.<br>Per una maggiore affidabilità ti invitiamo ad abilitare più forme di autenticazione a due fattori come metodi alternativi.                                                                                                    | x 🕡 🖈 <page-header> in pausa</page-header>  |
| Ativa il tuo account - Nuova a     C      Ativa il tuo account - Nuova a     C      Ativa il tuo account     Attiva il tuo account     Struttura dell'azienda     Informazioni sull'azienda     Proprietari dell'azienda     Dirigenti aziendali     Dertagli relativi all'evasione degli     ordini     Dati del servizio clienti     Dati bancari     Autenticazione a due fattori     Contributi a Climate     Riepilogo                                                                                                    | x +<br>ccount/onboarding/2fs<br>Autenticazione a due fattori<br>Aumenta la sicurezza del tuo account proteggendolo con<br>un numero di telefono o con un'app di autenticazione,<br>obtre alla password. È una richiesta di Stripe per<br>assicurare che nessun altro possa accedere al tuo<br>account.<br>Per una maggiore affidabilità ti invitiamo ad abilitare più forme di autenticazione a due fattori come metodi<br>alternativi.                                                                                                    | 🗴 🕐 <table-cell> In pausa</table-cell>      |
| Attiva il tuo account – Nuova a     C a dashboard.stripe.com/ac     Attiva il tuo account     Struttura dell'azienda     Informazioni sull'azienda     Rappresentante aziendale     Proprietari dell'azienda     Dirigenti aziendali     Dettagli relativi all'evasione degli     ordini     Dati del servizio clienti     Dati bancari     Autenticazione a due fattori     Contributi a Climate     Riepilogo                                                                                                    | x + ccount/onboarding/2fs  Autenticazione a due fattori  Autenta la sicurezza del tuo account proteggendolo con un numero di telefono con un'app di autenticazione, otre alla password. È una richiesta di Stripe per asicurare che nessun aitro possa accedere al tuo account.  Per una maggiore affidabilità ti invitiamo ad abilitare più forme di autenticazione a due fattori come metodi aternativi.  © SMS  Aggiungi altre modalità Faceitativo  Continua →                                                                                                    | 🖈 🕡 🖈 <page-header></page-header>           |
| Attiva il tuo account – Nuova a     C                                                                                                    | x + count/onboarding/2fs  Autenticazione a due fattori  Aurenta la sicurezza del tuo account proteggendolo con un numero di telefono o con un'app di autenticazione, oltre alla password. È una richiesta di Stripe per assicurare che nessun altro possa accedere al tuo account.  Per una maggiore affidabilità ti invitiamo ad abilitare più forme di autenticazione a due fattori come metodi aternativi.  P sMs  Aggiungi altre modalità Teacitative  Continua →                                                                                                    | 🖈 💽 🗱 💽 In pausa                            |
| Ativa il tuo account – Nuova a     C     Ativa il tuo account – Nuova a     C     Ativa il tuo account     Ativa il tuo account     Struttura dell'azienda     Informazioni sull'azienda     Rappresentante aziendale     Proprietari dell'azienda     Dirigenti aziendali     Dettagli relativi all'evasione degli     ordini     Dati del servizio clienti     Dati del servizio clienti     Dati del servizio clienti     Contributi a Climate     Riepilogo                                                                                                    | x +<br>count/onboarding/2fs<br>Autenticazione a due fattori<br>Aumenta la sicurezza del tuo account proteggendolo con<br>un numero di telefono o con un'app di autenticazione,<br>obre alla password. È una richiesta di Stripe per<br>assicurare che nessun altro possa accedere al tuo<br>account.<br>Pr una maggiore affidabilità ti invitiamo ad abilitare più<br>forme di autenticazione a due fattori come metodi<br>alternativi.<br>Magiungi altre modalità Escottative<br>Continua →                                                                                                    | x                                           |
| Attiva il tuo account – Nuova e     Attiva il tuo account – Nuova e     C                                                                                                    | x +<br>count/onboarding/2fs<br>Autenticazione a due fattori<br>Aumenta la sicurezza del tuo account proteggendolo con<br>un numero di telefono o con un'app di autenticazione,<br>obre alla password. È una richiesta di Stripe per<br>assicurare che nessun altro possa accedere al tuo<br>account.<br>Pr una maggiore affidabilità ti invitiamo ad abilitare più<br>forme di autenticazione a due fattori come metodi<br>alternativi.<br>Magiungi altre modalità Escottative<br>Continua →                                                                                                    | x 🛈 🛪 <page-header></page-header>           |

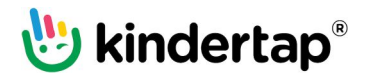

| - → C â dashboard.stripe.com/ad                                                                                                    | count/onboarding/clima                                                                                                    | te                                                                                                    |                                                                                   | 🖈 🔘 뵭 👹 In pausa                                                                               |
|----------------------------------------------------------------------------------------------------|----------------------------------------------------------------------------------------------------|----------------------------------------------------------------------------------------------------|-----------------------------------------------------------------------------------|------------------------------------------------------------------------------------------------|
| Attiva il tuo account                                                                                                    |                                                                                                    |                                                                                                    |                                                                                   |                                                                                                |
| Struttura dell'azienda<br>Informazioni sull'azienda<br>Rappresentante aziendale<br>Proprietari dell'azienda<br>Dirigenti aziendali<br>Dettagli relativi all'evasione degli<br>ordini<br>Dati del servizio clienti<br>Dati bancari<br>Autenticazione a due fattori<br>Contributi a Climate<br>Riepilogo | Facoltativo<br>Prendi eser<br>aziende aŭ<br>contrastaŭ<br>climatici<br>drazie a Stripe Clin<br>ricavi derivanti dai p<br>dravanguardia per la<br>Imposta il tuo contr<br>Ogni centesimo verrà<br>prossima generazione<br>tuo programma in qua | empio da alt<br>mbiziose pe<br>re i cambian<br>ate, potrai devolvere p<br>agamenti alle tecnolos<br>a rimozione del carbon<br>ibuto<br>utilizzato per finanziare te<br>per la rimozione del carb<br>tasasi momento. | re<br>nenti<br>parte dei tuoi<br>jie<br>io.<br>seenologie di<br>onio. Modifica ii | Paga 25.00 €<br>DEFT sas dones una parte (1%)                                                  |
|                                                                                                    | 0,5%<br>dei ricavi                                                                                                    | 1%<br>dei ricavi                                                                                                    | 1,5%<br>dei ricavi                                                                | la CO, nell'atmosfera.                                                                         |
|                                                                                                    | Inizia a contribuire € - Versa u                                                                                                    | e quando la mia azienda a<br>di ricavi o<br>n contributo e continu<br>Non ora                                                                                                    | avrà elaborato:<br>con Stripe                                                     | Attiva il badge di Stripe Climate per<br>condividere facilmente i contributi con i<br>clienti. |

### 5. Account attivato

Una volta completata la procedura di attivazione nella pagina iniziale di Stripe deve comparire l'indicazione che l'account è ora attivo.

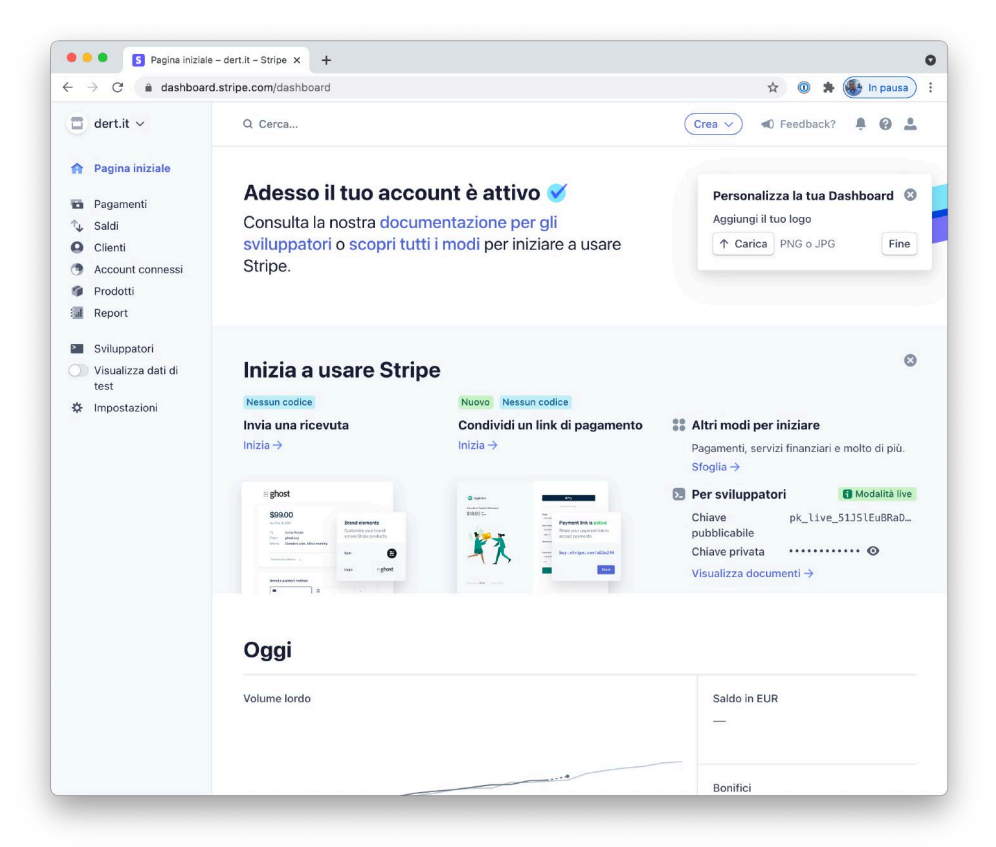

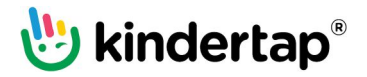

### 6. Recupero chiavi per l'integrazione con Kindertap

Nel menu laterale scegli la voce Sviluppatori. Copia e incolla la chiave pubblica e privata del tuo account Stripe negli appositi campi di configurazione del conto in Kindertap (vedi step 7).

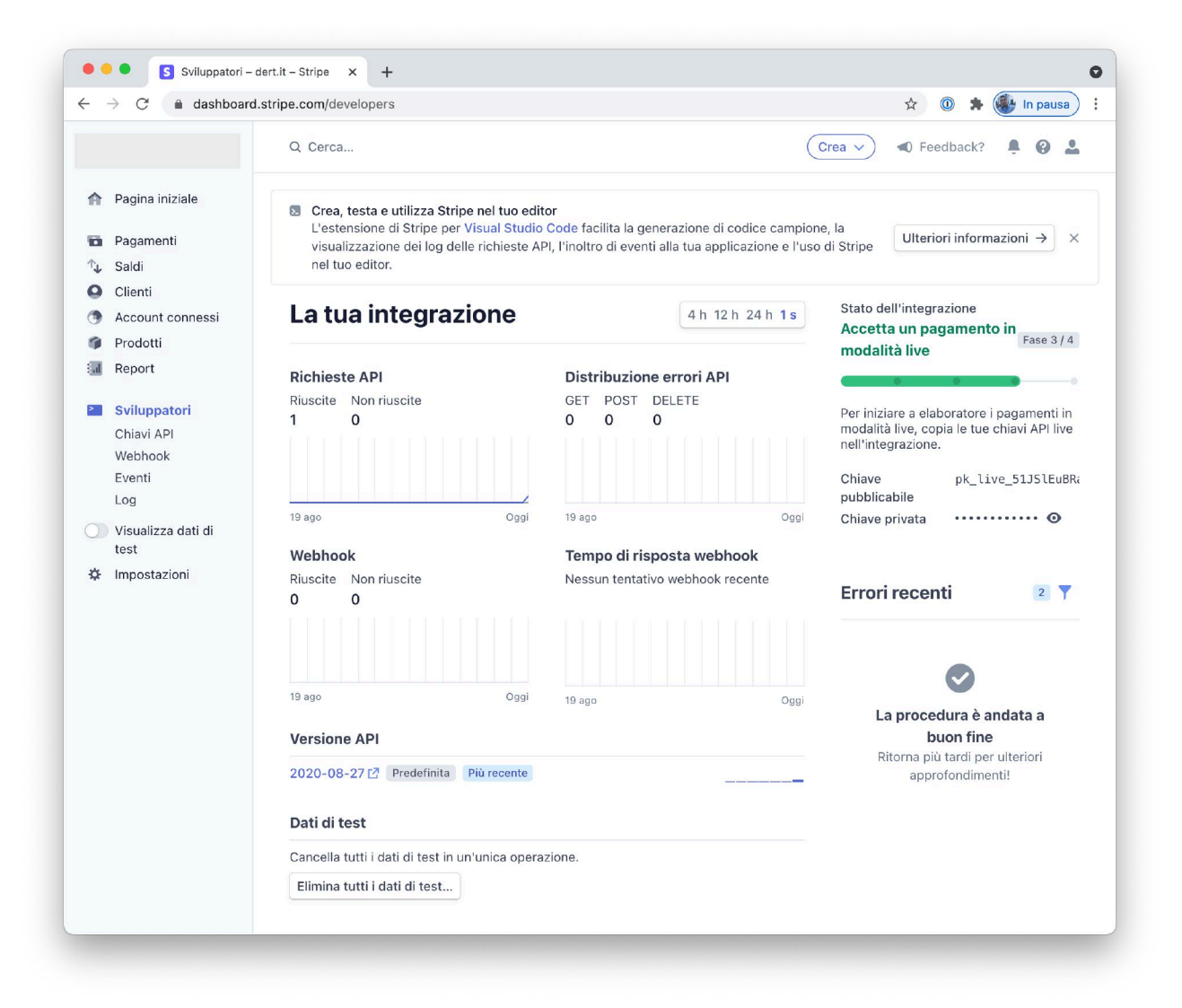

### 7. Impostazione conto Kindertap

Visita <u>https://www.kindertap.com/login/</u> ed accedi con le credenziali dell'utente amministratore.

Nel menu laterale seleziona Impostazioni. Seleziona, quindi, il nome della società da collegare al conto Stripe appena creato.

Seleziona dall'elenco dei conti il conto contabile con cui gestisci gli incassi con carte di credito da collegare a Stripe.

Nella sezione Pagamenti elettronici seleziona Carte di credito. Nei campi Chiave pubblica e privata Stripe inserisci le chiavi copiate allo step 6.

Per completare la configurazione premi Salva.

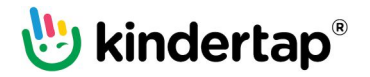

| 🖖 kindertap                                                                                                    | IMPOSTAZIONI                                                                                                    |                        |                                                  |                                                                                |  | er. |
|----------------------------------------------------------------------------------------------------|----------------------------------------------------------------------------------------------------|------------------------|--------------------------------------------------|--------------------------------------------------------------------------------|--|-----|
| <ul> <li>Dashboard</li> <li>Dashboard</li> <li>Anagrafiche</li> <li>Diario</li> <li>Foto e video</li> <li>Presenze</li> <li>Rette</li> <li>Osservazioni</li> <li>Messaggi</li> <li>Calendario</li> <li>Documenti</li> <li>Documenti</li> <li>Cucina</li> <li>Attività</li> </ul> | Rilevazione presenze<br>Rette<br>Osservazioni<br>A IL BRUCO ~<br>Generali<br>Diari di bordo<br>Rilevazione presenze<br>A LITTLE BUTTERFLIES ~<br>Generali<br>Diari di bordo<br>Rilevazione presenze<br>Rette<br>Osservazioni<br>SociETÀ ~<br>Little Butterflies Srl<br>Little Butterflies Srl | Little Butterflies SrI | Obsoleto<br>Pagamenti elettronici<br>Disattivato | Carta di credito Powerd by Stripe Chiave pubblica Stripe Chiave privata Stripe |  |     |

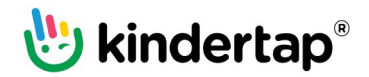